## RocketRAID 1520 User's Manual

HighPoint

Revision: 1.1 Date: Jun. 2002 HighPoint Technologies, Inc.

### Notice

Reasonable effort has been made to ensure that the information in this manual is accurate. HighPoint assumes no liability for technical inaccuracies, typographical, or other errors contained herein.

#### Trademarks

Companies and products mentioned in this manual are for identification purpose only. Product names or brand names appearing in this manual may or may not be registered trademarks or copyrights of their respective owners. Backup your important data before using HighPoint's products and use at your own risks. In no event shall HighPoint be liable for any loss of profits, or for direct, indirect, special, incidental or consequential damages arising from any defect or error in HighPoint's products or manuals. Information in this manual is subject to change without notice and does not represent a commitment on the part of HighPoint.

## Copyright

Copyright © 2002 HighPoint Technologies, Inc.. This document contains materials protected by International Copyright Laws. All rights reserved. No part of this manual may be reproduced, transmitted or transcribed in any form and for any purpose without the express written permission of HighPoint.

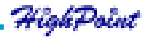

## **Table of Contents**

## Chapter 1

| Introduction        |     |
|---------------------|-----|
| Serial ATA Overview | 1-1 |
| RAID Basics         | 1-1 |
| RocketRAID 1520     | 1-2 |
| RocketHead 100      | 1-4 |

## Chapter 2

### **Adapter Installation**

| Adapter Layout                      | 2-1 |
|-------------------------------------|-----|
| Hard Disk Connection                | 2-1 |
| Adapter Installation                | 2-1 |
| Adapter's Installation Verification | 2-2 |
| Driver Installation                 | 2-3 |

#### Chapter 3 BIOS Configuration

| 0                                |       |
|----------------------------------|-------|
| Enter BIOS Configuration Utility | . 3-1 |
| Create Disk Array                | . 3-1 |
| Delete Disk Array                | . 3-4 |
| Set Boot Device                  | . 3-5 |
| Duplicate Critical RAID 1 array  | . 3-6 |
| Rebuild Broken RAID 1 array      | . 3-6 |
|                                  |       |

## Chapter 4 RAID Administrator

| Installation            | 4-1 |
|-------------------------|-----|
| Getting Start           | 4-1 |
| Configuration Functions | 4-3 |

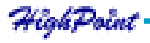

| Management Functions        | 4-7  |
|-----------------------------|------|
| View Information            | 4-8  |
| Rebuild Broken RAID 1 array | 4-12 |

Chapter 5 Trouble Shooting

Appendix A Glossary

Appendix B Contact Technical Support

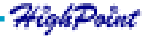

## Chapter 1 Introduction

This chapter will give a brief introduction on the RAID-related Serial ATA background knowledge, as well as a brief introduction on RocketRAID 1520 Serial ATA RAID solution.

Contents of this Chapter: 1.1 Serial ATA Overview 1.2 RAID Basics 1.3 RocketRAID 1520 1.4 RocketHead 100

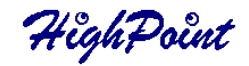

## 1.1 Serial ATA Overview

Serial ATA is a high performance interface for IDE storage devices, and is the evolutionary replacement for the longstanding ATA physical storage interface. It is a practical add-on solution that is compatible with today's leading operating systems, and can be utilized alongside the existing PC architecture without the need for physical modification. Serial ATA is scalable and will allow for future enhancements of the computing platform. Serial ATA's efficient design further simplifies system integration.

The smaller cables and connectors, improved silicon design, and lower voltage requirements alleviate many shortcomings of the current ATA specifications. The thin Serial ATA cables also significantly improve airflow within a computer's chassis - this helps combat the risk of damage to vital PC components due to excessive heat retention.

#### Benefits

- . Performance increases to 1.5Gb/s
- · Thin cables for easy routing and improved cooling inside a computer chassis
- · Reduced pin count enables RAID scalability
- · Backward compatible with existing ATA software and drivers

Due to the high rate of performance/cost and character/cost, Serial ATA RAID will be widely accepted by the market as cost-effective RAID solution, and Rocket RAID 1520 is one of the best Serial ATA RAID solutions.

## **1.2 RAID Basics**

RAID (Redundant Array of Independent Disks) is a method of combining several hard disks (physical disks) into one logical unit (logical disk). Such combination can offer either fault tolerance or higher data throughput than a single hard disk system.

There are hard disks can be combined together. The different methods referred as different RAID Levels, and different RAID levels represent different performance levels, security levels and implementation costs.

The most frequently used RAID levels include RAID 0, 1 and 5. Also there are some for example, RAID 0/1 is the combination of RAID 0 and RAID 1. Here is a brief table of these popular RAID types:

|          | Description                    | Minimum #<br>of Drivers | Benefits                                                                              |
|----------|--------------------------------|-------------------------|---------------------------------------------------------------------------------------|
| RAID 0   | Data Stripting                 | 2                       | Highest Performance<br>without data protection                                        |
| RAID 1   | Disk Mirroring                 | 2                       | Data protection through 100% data duplication                                         |
| RAID 0/1 | Data Striping<br>and Mirroring | 4                       | Highest performance with data protection                                              |
| JBOD     | Disk Spanning                  | 2                       | No data protection and<br>performance improving<br>but full usage of disk<br>capacity |

## 1.3 RocketRAID 1520

RocketRAID 15xx is a series of Serial ATA RAID solution contributed by HighPoint Technologies, Inc., and it mainly consists of two parts: the RAID adapter and the RAID management software.

RocketRAID 1520 adapter with HPT372A chip as RAID controller is a 2-channel Serial ATA RAID solution. Serial ATA RAID Management software is a Windows-based software utility with graphical user interface, and provides users an easy-operation software tool to configure and manage disks or disk arrays connected to RocketRAID 1520 adapter.

Below are the main features and benefits of RocketRAID 1520:

- (1) IDE hard disk collectible. (Supports ATA100/ATA133 hard disk only).
- (2) Supports higher data transfer rate up to 1.5Gb/s
- (3) Dual independent Serial ATA channels and 2 hard disks allowed connection
- (4) Better connectivity (low pin count, small cable and connector)
- (5) Thin cable for easy routing and improving computer chassis cooling circulation
- (6) RocketHead converter is easy plug and play for all IDE hard disks
- (7) Supports RAID 0, 1, and JBOD
- (8) Bootable disk or disk array support
- (9) Supports OSs like: Windows9x/ME/NT4.0/2K/XP, Linux (Red Hat, SuSE, Turbo, Caldera), FreeBSD

HighPoint

- (10) Windows-based RAID configuration & management software tool (compatible with BIOS)
- (11) Real-time monitoring of device status and error alarm with popup message box and beeping
- (12) Event log for easy troubleshooting

## Serial ATA RAID Function and High Performance

It provides multi level RAID supports including RAID 0, 1, and JBOD, as well as powerful software management functions. RocketRAID 1520 Serial ATA RAID controller's performance increases to 1.5Gb/s.

## Thin Cable Is Easy Routing And Improving Cooling Condition Inside A Computer Chassis

The Serial ATA architecture replaces the wide ATA ribbon cable with a thin, flexible cable that is up to 1 meter in length. The serial cable is smaller and easier to route inside the computer chassis. The small diameter cable can help to improve airflow inside the computer system chassis, in such a way to reduce the thermal in the computer.

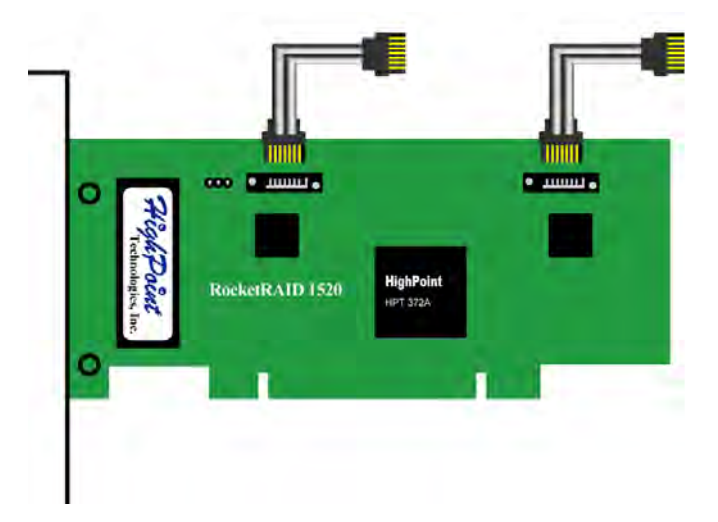

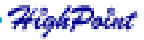

## **IDE Hard Disk Compatible**

As a 2-channel Serial ATA RAID controller, RocketRAID 1520 is not only able to connect with Serial ATA hard disk, but also able to connect with IDE hard disk through RocketHead 100 converter.

## 1.4 RocketHead 100 (RH100)

RocketHead 100 is an ATA hard disk converter. It is a sophisticate design circuit board. RocketRAID 1520 Serial ATA controller card can be connected with any of ATA hard disks simply through RH100 with thin cable. See the picture below:

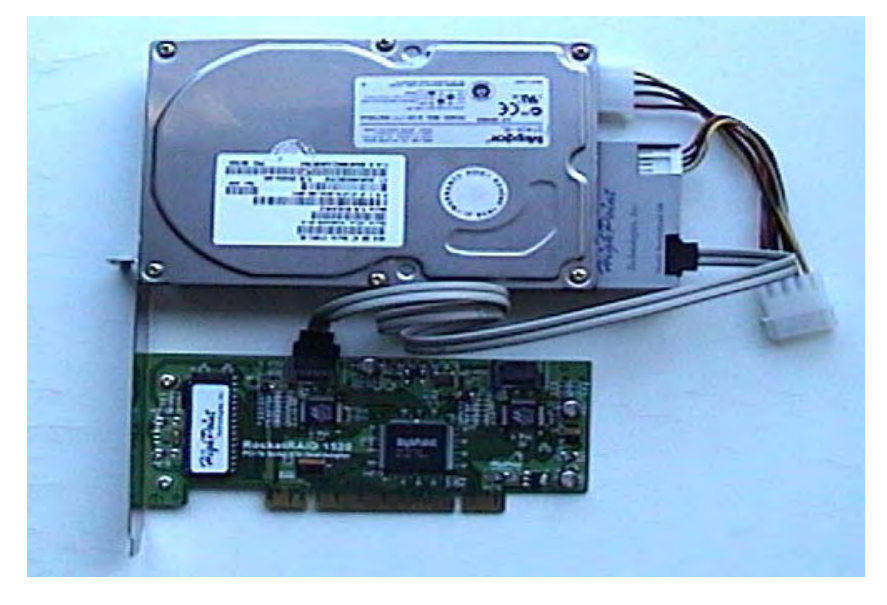

Note: If users use the regular IDE hard disks instead the Serial ATA hard disk, by using RocketHead 100 converter connect to RocketRAID 1520, please make sure that the hard disk jumper must correctly set to master position setting. (Usually, IDE jumper default setting is cable select).

RocketHead 100 converter supports ATA100 / ATA133 hard disk only.

## Chapter 2 Adapter Installation

This chapter will tell you how to install RocketRAID 1520 adapter onto your computer and connect hard disks to the adapter correctly. Please make sure to read this chapter carefully before starting your installation procedures.

Contents of this Chapter:

- 2.1 Adapter Layout
- 2.2 Hard Disk Connection
- 2.3 Adapter Installation
- 2.4 Adapter's Installation Verification
- 2.5 Driver Installation

If you have any question during installation, please contact our technical support.

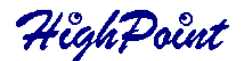

### 2.1 Adapter Layout

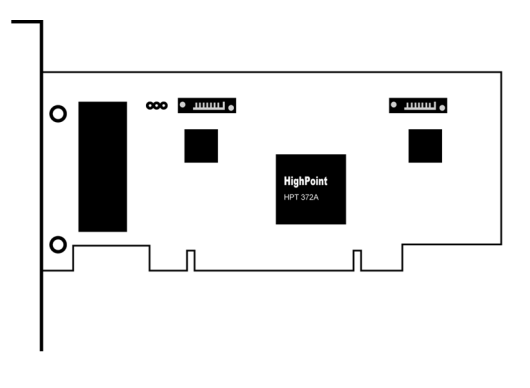

#### Adapter

#### LEDs connection:

The 4-pins LED connector is for LED connecting. From the top to the bottom there are 4 pins, 1-2 for Serial ATA channel1, 3-4 for Serial ATA channel2.

#### 2.2 Hard Disk Connection

We suggest the following connection way depending on disk numbers:

- 1) If you have only one disk, connect to Serial ATA channel1
- 2) If you have two disks, connect to Serial ATA channel1, and then SATA channel2 in order

## 2.3 Adapter Installation

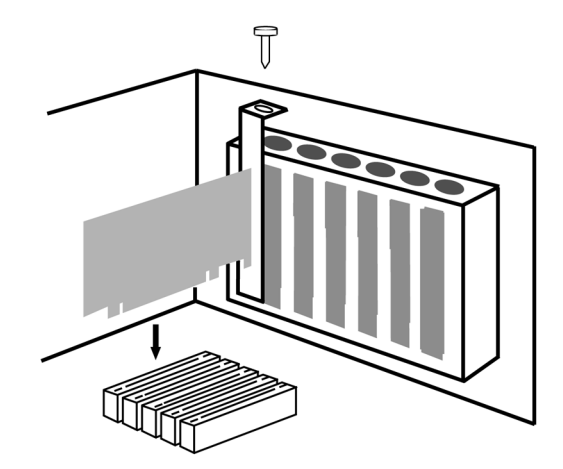

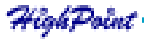

Follow these steps to install the RAID adapter and connect hard disks to the adapter:

- 1. Shut down the computer and unplugs the power supply;
- 2. Please discharge static electricity from your body by touching a conductor;
- 3. Remove the corresponding card bracket from the back of the computer chassis;
- 4. Insert the RocketRAID 1520 adapter steadily into a PCI slot on motherboard and then settle with a screw (see picture2);
- 5. Set jumper of IDE hard disks to master position and settle them inside the computer chassis (If IDE HDDs are used);
- Connect Serial ATA hard disk to RAID adapter with Serial ATA cable; If IDE hard disks are used, then connect the cable and IDE hard disks by using RocketHead100 (see picture3);
- 7. Connect all power supply connectors to hard disks;
- 8. Replace the cover of computer chassis.

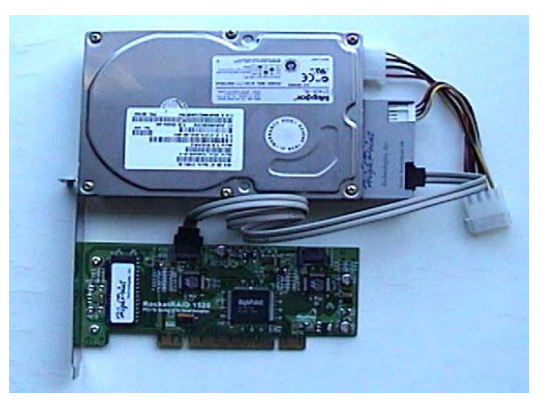

## Note:

1. If adapter or hard disk is not recognized, please refer to Trouble Shooting chapter for how to solve the problem.

## 2.4 Adapter's Installation Verification

After installed RocketRAID 1520 adapter and connected hard disks as required above, now user can turn on the computer. Please pay attention to the screen display while starting computer. If the following information appears, it indicates that the RocketRAID 1520 adapter has been successfully installed and recognized by the computer.

```
HighPoint Technologies, Inc. RocketRAID 1520 BIOS Setting Utility v2.32s
(c) 1999–2002. HighPoint Technologies, Inc. All rights reserved
Press <Ctrl><H> to run BIOS Setting Utility
Scan Devices. Please wait ...
```

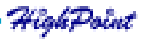

Next, RocketRAID 1520 adapter's BIOS will scan the connected hard disks. Please pay attention to the screen display (See next page screen shot). If all connected hard disks are correctly detected, it indicates that all the hard disks have been connected correctly and recognized by the computer.

```
HighPoint Technologies, Inc. RocketRAID 1520 BIOS Setting Utility v2.32s
(c) 1999–2002. HighPoint Technologies, Inc. All rights reserved
Press <Ctrl><H> to run BIOS Setting Utility
Scan Devices. Please wait ...
Primary Master: ST340016A
Primary Slave: No Drive
Secondary Master: ST340016A
Secondary Slave: No Drive
```

## 2.5 Driver Installation

After the RocketRAID 1520 adapter is installed and recognized by computer, user can start to install driver.

## • Windows 9x/ME

After Windows 9x/ME is start-up, Windows system will automatically find the newly installed adapter and prompt user to install its driver. Follow these steps to install the driver:

1. After the Add New Hardware Wizard window appears, press Next button until the following window appears:

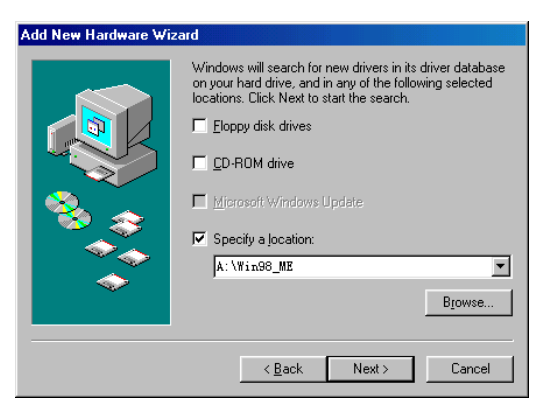

2. Insert the driver diskette, then select the Specify a location item and type in the driver location: A:\Win9x\_ME, then click on Next button to continue; (If users install driver from CD make sure input the correct path, for exampleD: \RRxxxx\Windows\ Driver\Win9x\_ME)

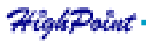

3. Confirm the following dialogue windows, and restart the computer when the system prompts user to restart;

4. After rebooting, Windows will automatically find HighPoint RCM Device and install its drivers.

## **Installation Verification**

After the driver installation finished and the computer restarted:

1. Right-click on My Computer icon on desktop, and then select Properties item from the menu;

2. From the popup window, activate Device Manager item, see below:

| System Properties                                                                                                    | ?        | × |
|----------------------------------------------------------------------------------------------------|----------|---|
| General Device Manager Hardware Profiles Performance                                                                                                    |          |   |
| C View devices by type C View devices by connection                                                                                                    | _        |   |
| Computer     Generation     Constance     Constance                                                                                                    | -        |   |
| ⊕ → Floppy disk controllers     ⊕ → Floppy disk controllers     ⊕ → → Keyboard     ⊕ → → Monitors                                                                                                    |          |   |
| B =<br>B +<br>B +<br>B +<br>B +<br>C + betwork a dapters<br>B -<br>P −<br>P +<br>C + betwork a dapters<br>B -<br>P +<br>C + betwork a dapters<br>B -<br>P +<br>C + betwork a dapters<br>B -<br>P +<br>P +<br>C + betwork a dapters<br>B -<br>P +<br>P +<br>P + betwork a dapters<br>B -<br>P +<br>P +<br>P + betwork a dapters<br>B -<br>P +<br>P + P + betwork a dapters<br>B -<br>P + P + betwork a dapters<br>B -<br>P + P + betwork a dapters<br>B -<br>P + P + betwork a dapters<br>B -<br>P + P + betwork a dapters<br>B -<br>P + P + betwork a dapters<br>B -<br>P + P + betwork a dapters<br>B -<br>P + P + betwork a dapters<br>B -<br>P + P + betwork a dapters<br>B -<br>P + P + betwork a dapters<br>B -<br>P + P + betwork a dapters<br>B -<br>P + P + betwork a dapters<br>B -<br>P + P + betwork a dapters<br>B -<br>P + betwork a dapters<br>B -<br>P + betwork |          |   |
| CSI controllers     CH PT ST24 UDMAYATA133 RAID Controller     CHT15724 UDMAYATA133 RAID Controller     CHT15724 UDMAYATA133 RAID Controller                                                                                                    | <b>_</b> |   |
| Properties Refresh Remove Print                                                                                                    |          |   |
| OK Car                                                                                                    | icel     |   |

If there are the two device items under SCSI Controllers tree as shown above, it indicates that the driver has been installed correctly.

If user cannot find these two device items, or there is ? or ! markings on device icon, it indicates that the driver has not been correctly installed and user need to delete the devices and reinstall them.

Note:

If user do not restart the computer after installation, then there may have ! on the device items. User only need to reboot to make the devices normal.

## • Windows NT4.0

## Install driver under existing Windows NT4.0

1. Click Start—>Settings—>Control Panel, then double-click on the SCSI Adapters icon;

2. Within the follow-up window, select Driver item, then click on Add button;

2-4

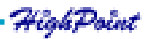

3. Within the follow-up window, click on Have Disk... button, the following window will appear, see below;

| Install Fr | om Disk                                                                                 | ×      |
|------------|-----------------------------------------------------------------------------------------|--------|
| <b>_</b>   | Insert the manufacturer's installation disk into the drive selected, and then click OK. | ОК     |
| _          |                                                                                         | Cancel |
|            | Copy manufacturer's files from:                                                         |        |
|            |                                                                                         | Browse |

4. Insert the driver diskette, and type in the path of driver location: A :\Win\_NT in the above window, then click OK; (If users install driver from CD make sure to input the correct path, for example D:\RRxxxx\Windows\Driver\Win\_NT)

5. Within the follow-up window, select HPT372A UDMA/ATA133 RAID Controller item, and then click OK;

6. Confirm the follow-up system prompts to finish the driver installation. When installation finished, restart the computer.

#### Install driver during WindowsNT4.0 installation

(Recommend users copy the driver to a floppy diskette's root directory)

1. Press F6 key when the installation program prompts Setup is inspecting your computer's hardware configuration;

2. The installation will continue. When installation program prompt user to press S key to specify other devices, then please press S key;

3. Within the follow-up device type window, select Other, then press ENTER;

4. Installation program will ask user to insert the driver diskette. Please insert the driver diskette and then press ENTER;

5. Within the follow-up window, select HPT370/372/372A UDMA/ATA133 RAID Controller for WinNT4.0, then press ENTER;

6. The follow-up window will list a set of devices to be installed, in which HPT370/372/ 372A UDMA/ATA133 RAID Controller item should be included (If user want to install other devices, please operate at this time. If all devices have been installed, please go to next step);

7. Press ENTER to confirm the devices to be installed and continue the installation of Windows NT4.0.

## **Installation Verification**

After the driver has been installed and the computer is restarted:

1. Click Start—>Settings—>Control Panel, and then double-click on SCSI Adapters icon;

2. Within the SCSI Adapters window, see below:

HighPoint

| SCSI Adapters                                                                                                    | ? ×  |
|----------------------------------------------------------------------------------------------------|------|
| Devices Drivers                                                                                                  |      |
| SCSI adapters and connected devices are listed below.                                                            |      |
| ODE CD-ROM (ATAPI 1.2)/Dual-channel PCI IDE Controller     DE CD-ROM (ATAPI 1.2)/Dual-channel PCI IDE Controller |      |
| HPT372A UDMA/ATA133 RAID Controller                                                                              |      |
|                                                                                                    |      |
|                                                                                                    | - 1  |
| Properties                                                                                                    |      |
| OK Can                                                                                                    | icel |

If there is HPT372A UDMA/ATA133 RAID Controller item, it indicates that the driver has been installed successfully.

### • Windows 2000

#### Install driver under existing Windows 2000

After Windows 2000 is start-up, Windows system will automatically find the newly installed adapter and ask user to install its driver. Please follow these steps to install the driver:

1. When the Found New Hardware Wizard window appears, click Next button to continue, in the follow-up window, please select Display a list ... and then click Next to continue;

2. In the follow-up window, select SCSI and RAID Controllers and then click Next to continue;

3. In the follow up window, click Have Disk..., then Insert the driver diskette and type in the driver location: A:\Win\_2000, then click OK to continue;(If users install driver from CD make sure input the correct path, for example D:\RRxxxWindows\Driver\Win\_2000)

| Install Fro | om Disk                                                                                 | ×            |
|-------------|-----------------------------------------------------------------------------------------|--------------|
| _           | Insert the manufacturer's installation disk into the drive selected, and then click DK. | OK<br>Cancel |
|             | Copy manufacturer's files from:<br>A:\win_2000                                          | Browse       |

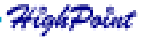

4. In the follow-up window, select HPT372A UDMA/ATA133 RAID Controller, then click Next to continue;

5. Confirm the follow up windows and click the Finish button to continue;

6. Next, Windows will find HighPoint RCM device, please confirm the Digital Signature Not Found window when it appears, when finished, please restart the computer;

#### Install driver during Windows 2000 installation

#### (Recommend users copy the driver to a floppy diskette's root directory)

1. Booting from CD-ROM, when the Windows 2000 Setup blue screen appears and asks user to Press F6 if you need to install a third part SCSI or RAID driver, please press F6 key;

2. The setup program will continue, later when the setup program asks user if to specify additional adapters, please press S key;

3. Then the setup program will prompt user to insert the driver diskette. Please insert the driver diskette, and then press ENTER to continue;

4. The follow-up window will list out the installation choices, please select HPT370/ 372/372A UDMA/ATA133 RAID Controller for Windows 2000 and press ENTER to continue;

5. The follow-up window will list out the devices to be installed, in which HPT370/372/ 372A UDMA/ATA133 RAID Controller item should be included; (If user want to install other devices, please operate at this time. If all devices have been successfully installed, please go to next step.)

#### **Installation Verification**

After the driver has been installed and the computer restarted:

1. Right-click My Computer icon, then select Properties item from the popup menu;

2. In the popup window, select Hardware item and then click Device Manager button.

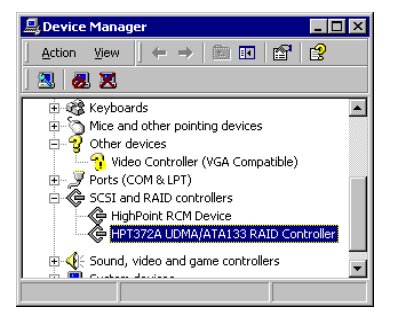

ight point

If HPT372A UDMA/ATA133 RAID Controller and HighPoint RCM Device items exist in the popup Device Manager window (see above), it indicates that the driver has been installed successfully. Otherwise, if user cannot find these two device items, or there is ? or ! marks on device icon, it indicates that the driver has not been correctly installed and user needs to delete the devices and reinstall them.

## • Windows XP

#### Install driver under existing Windows XP

After Windows XP is start-up, Windows system will automatically find the newly installed adapter and ask user to install its driver. Please follow these steps to install the driver:

1. When the Found New Hardware Wizard window appears, select Install from a list or specify location (Advanced), and click Next to continue;

2. In the follow-up window, please select Don't search, I will choose the driver to install, then click Next to continue;

3. In the follow-up window of device list, please select SCSI and RAID controllers, and then click Next to continue;

4. In the next window, click on Have Disk..., then type in the driver location: A:\Win\_XP into the follow-up window, then click OK to continue;(If users install driver from CD make sure input the correct path, for example D:\RRxxxx\Windows\Driver\Win\_XP)

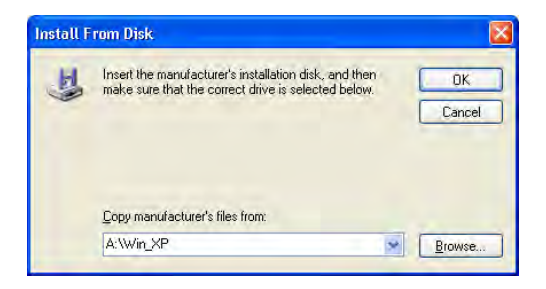

5. In the follow-up window, select HPT372A UDMA/ATA133 RAID Controller, then click Next to continue;

6. In the follow-up window, click on Continue Anyway, then click Finish in the follow-up window;

7. Next, Windows will find HighPoint RCM device, please confirm the Digital Signature Not Found window when it appears, when finished, please restart the computer.

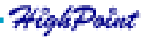

#### Install driver during Windows XP installation

(Recommend users copy the driver to a floppy diskette's root directory)

1. Booting from CD-ROM, when the Windows XP Setup blue screen appears and asks user to press F6 key to install third party SCSI or RAID driver, please press F6 Key.

2. The setup program will continue, later when the setup program asks user if to specify additional adapters, please press S key;

3. Then the setup program will prompt user to insert the driver diskette. Please insert the driver diskette, and then press ENTER to continue;

4. The follow-up window will list out the installation choices, please select HPT370/ 372/372A UDMA/ATA133 RAID Controller for Windows XP and press ENTER to continue;

5. The follow-up window will list a set of devices to be installed, in which HPT370/372/ 372A UDMA/ATA133 RAID Controller item should be included; (If user want to install other devices, please operate at this time. If all devices have been successfully installed, please go to next step.)

#### Installation Verification

After the driver has been installed and the computer restarted:

1. Right-click My Computer icon, then select Properties item from the popup menu;

2. In the popup window, select Hardware tab and then click Device Manager button.

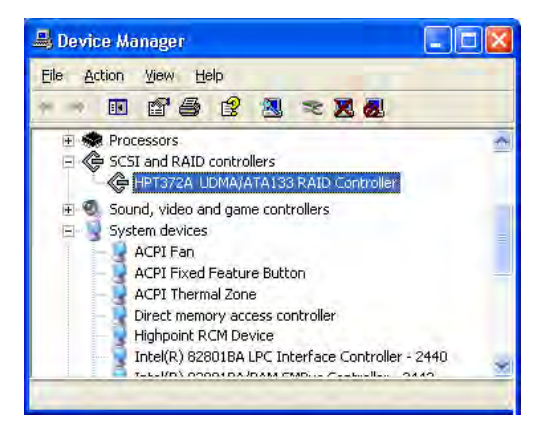

If HPT372A UDMA/ATA133 RAID Controller and HighPoint RCM Device items exist in the popup Device Manager window (see above), it indicates that the driver has been installed successfully. Otherwise, if user cannot find these two device items, it indicates that the driver has not been correctly installed and user need to delete the devices and reinstall them.

fighPoint

# **Chapter 3 BIOS Configuration Utility**

RocketRAID 1520 provided on-card BIOS configuration utility, through which, user can configure and manage disks or disk arrays connected to RocketRAID 1520 adapter. BIOS configuration utility is especially useful when user wants to create a disk array before an OS is installed.

Contents of this Chapter: 3.1 Enter BIOS Configuration Utility 3.2 Create Disk Array 3.3 Delete Disk Array 3.4 Set Boot Device 3.5 Duplicate Critical RAID 1 array 3.6 Rebuild Broken RAID 1 array

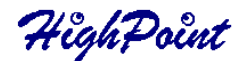

## **3.1 Enter BIOS Configuration Utility**

When the following information appears on screen during the computer is starting, press CTRL+H key to enter BIOS configuration utility.

```
HighPoint Technologies, Inc. RocketRAID 1520 BIOS Setting Utility v2.32s
(c) 1999-2002. HighPoint Technologies, Inc. All rights reserved
Press <Ctrl><H> to run BIOS Setting Utility
Scan Devices. Please wait ...
```

The main interface of BIOS configuration utility is as below:

| HighPoint Technologies, Inc. RocketRAID 152                                                                                                    | 0 < BIOS Setting Utility>                                                                                                    |  |
|----------------------------------------------------------------------------------------------------|----------------------------------------------------------------------------------------------------|--|
| Main Menu<br>1. Create Array<br>2. Delete Array<br>3. Create/Delete Spare<br>4. Select Boot Disk                                                              | Help<br>Help<br>Create a RAID array with<br>the hard disks attached to<br>HPT37x controller.<br>F1: View Array Status<br>f, 4: Move to next item<br>Enter:Confirm the selection |  |
| Channel Status<br>Channel Drive Name Arra<br>Primary Master: ST340016A<br>Primary Slave: No Drive<br>Secondary Master: ST340016A<br>Secondary Slave: No Drive | ESC: Exit from the utility<br>ay Name Mode Size(GB) Status<br>ATA/100 40.01 HDD5<br>ATA/100 40.01 HDD6                                                                          |  |
| (c) 1999–2002. HighPoint Technologies, Inc.<br>All rights reserved                                                                                            | High Point                                                                                                    |  |

Main Menu: This column lists all currently available operation commands.

- **Help**: This column gives help information about the current selected item and the prompt on available operations.
- **Status**: This column lists all the hard disks and disk arrays connected to the adapter. When this column is activated, user can select the target device to perform a specific operation.

## 3.2 Create Disk Array

Follow these steps to create a disk array:

1. Within the Menu column of main interface, use the arrow key to highlight the Create Array command and press ENTER to call out the list of creation steps:

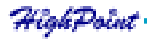

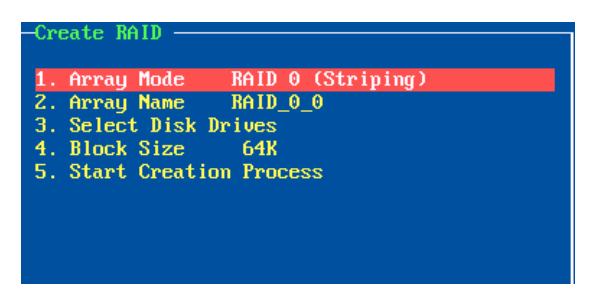

2. Highlight the **Array Mode** and press ENTER, then a list of array modes will appear, see below:

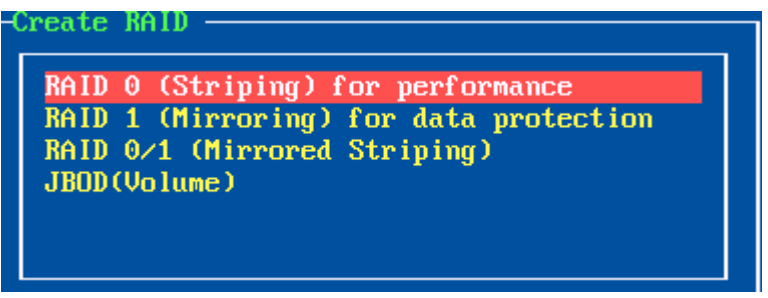

Just highlight the target array mode that you want to create, and then press ENTER to confirm the selection;

If user selected RAID 1 (mirror) array, then an option list will popup to enable user selecting Duplication or Create Only. Duplication will let BIOS reserve the data on source disk (the first selected disk) and copy them onto the mirror disk (the second selected disk) when creating mirror array;

(Creation steps may be different depending on what array mode has been selected)

3. Within the Menu column of main interface, use the arrow key to highlight the Array Name, and then press ENTER. Then the array name dialogue box will appear, see below:

| -RA I    | (D 0 (Striping) —                   |
|----------|-------------------------------------|
| 1.       | Array Mode RAID 0 (Striping)        |
| 2.<br>3. | Please input the name of the array. |
| 5.       | Name:                               |
|          |                                     |

Just type in the name that you want to name the array, and then press ENTER to continue;

3-2

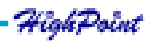

4. Within the Menu column of main interface, use the arrow key to highlight the Select Disk Drives and press ENTER, the Status column will be activated, see below:

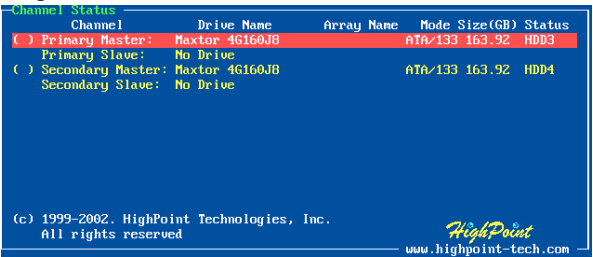

Just highlight the target disks that you want to use and press ENTER to select them respectively; After all disks have been selected, press ESC to go back to the creation steps menu;

5. If user selected a RAID 0 array in step 2, then now, user needs to select a block size for the array. Within the Menu column of main interface, use the arrow key to highlight the Block Size and press ENTER, then select a block size from the popul list, see below;

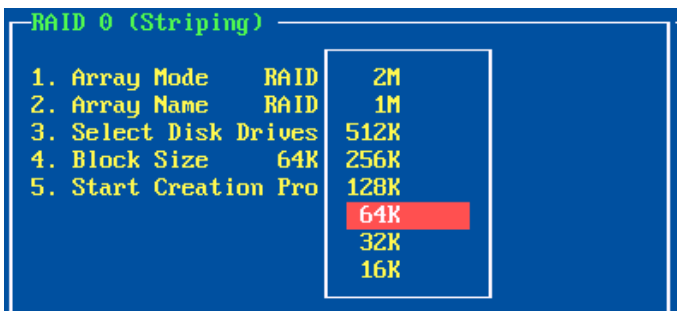

6. Within the Menu column of main interface, use the arrow key to highlight the Start Creation Process and press ENTER, then some warning messages will appear, see below:

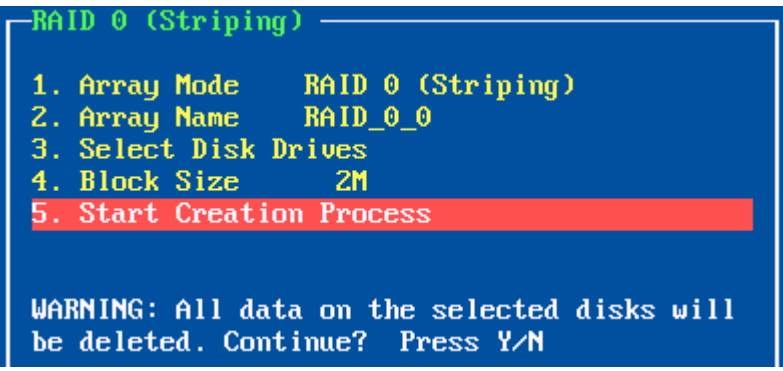

Please pay attention to the warning message, and then press Y to finish the creation, or press N to cancel the creation.

(The warning message may be different depending on what array mode that user is creating)

#### Warning:

Please pay attention to the warning message at Step 6: Creating RAID 0 array, JBOD array will destroy all data on all the selected disks. When creating mirror array, Duplication operation will reserve the data on source disk (the first selected disk) and copy them onto the mirror disk (the second selected disk) when creating mirror array.

## 3.3 Delete Disk Array

Follow these steps to delete a disk array:

1. Within the Menu column of main interface, use the arrow key to highlight Delete Array item, and then press ENTER, then the Status column will be activated, see below:

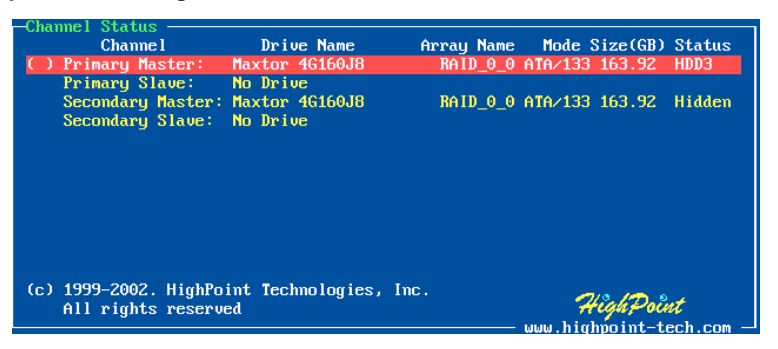

Highlight the target disk array and then press ENTER to delete it;

(User can select a disk array by selecting its first member disk)

2. Then a warning message will appear as below:

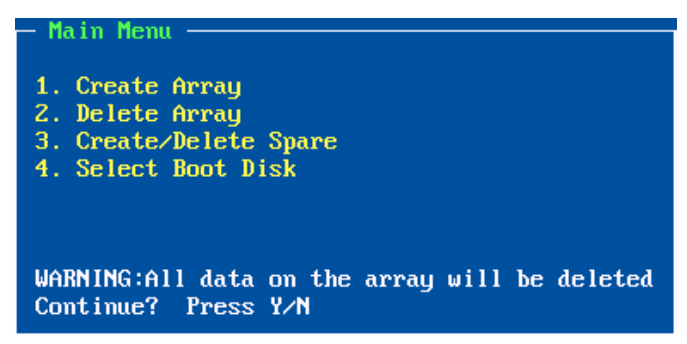

Pay attention to the warning message, and then press Y to delete the selected disk array, or press N to cancel.

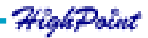

## 3.4 Set Boot Device

Follow these steps to select a disk or disk array as boot device:

1. Within the Menu column of main interface, use the arrow key to highlight Select Boot Disk item, and then press ENTER; the Status column will be activated, see below:

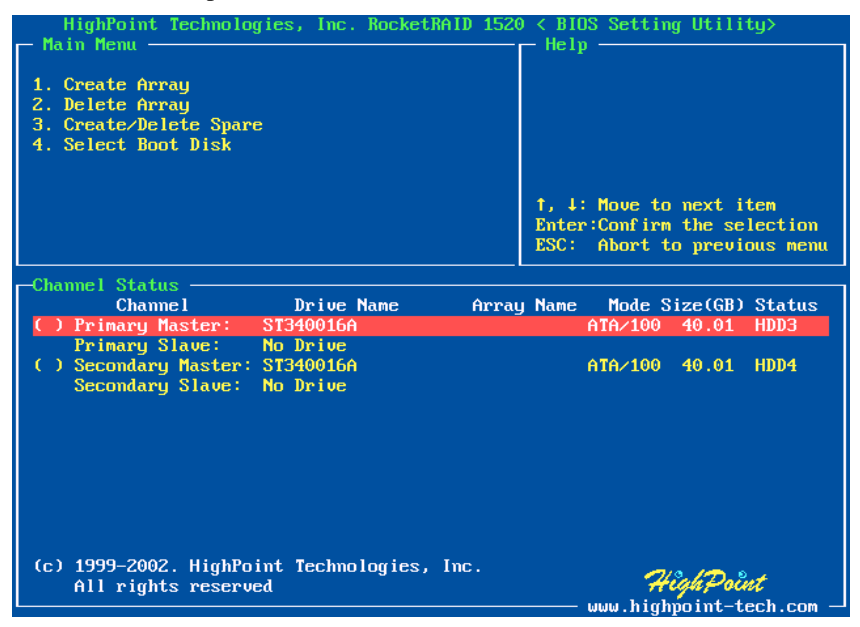

Just use the arrow key to highlight the target disk or disk array, and then press ENTER to select it as boot device. If user selects a disk or disk array that has a boot mark and press ENTER, then its boot setting will be canceled.

2. After the disk or disk array is selected, its status will be marked as BOOT, see below:

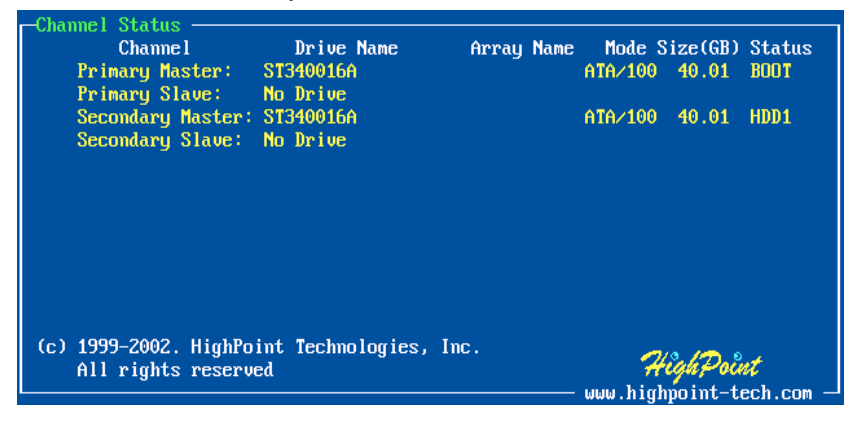

## 3.5 Duplicate Critical RAID 1 array

When booting computer, if BIOS detected a RAID 1 duplication has been canceled or any reasons that may cause the inconsistency between user data and backup data on the disk array, then the disk array will be marked as critical status, and BIOS will automatically prompt user to duplicate the RAID 1 to make the backup data consist with the user data again, see below:

| - Critical RAID 1<br>1. Duplicate now<br>2. Continue to boot                                           | - Critical Status<br>The RAID 1 array needs to<br>be duplicated to ensure<br>data consistency. |
|----------------------------------------------------------------------------------------------------|------------------------------------------------------------------------------------------------|
| - Array members<br>Channel Drive Name<br>Primary Master: ST340016A<br>Secondary Master: MAXTOR 6L040J2 | Array Name Mode Size(GB)<br>RAID_1_0 ATA/100 40.01<br>RAID_1_0 ATA/133 40.02                   |

Just select Duplicate Now to duplicate, or select Continue to Boot to skip. If user selects Continue to Boot, user still can duplicate the array after booting into the OS.

## 3.6 Rebuild Broken RAID 1 array

When booting the computer, if BIOS detected one member disk of RAID 1 array is failed, the array will be marked as broken status. If BIOS detected a RAID 1 array is broken, and there RAID 1 array and then replace data to the target disk, see below:

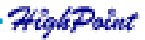

| - Critical RAID 1                                                                               | - Critical Status                                                    |
|-------------------------------------------------------------------------------------------------|----------------------------------------------------------------------|
| 1. Duplicate now<br>2. Continue to boot                                                         | To abort the process press the ESC key.                              |
| Dualizating                                                                                     |                                                                      |
| 10%                                                                                             |                                                                      |
| - Annall members                                                                                |                                                                      |
| Channel Drive Name Arrau<br>Primary Master: ST340016A RA<br>Secondary Master: MAXTOR 6L040J2 RA | y Name Mode Size(GB)<br>ID_1_0 ATA/100 40.01<br>ID_1_0 ATA/133 40.02 |
|                                                                                                 |                                                                      |
|                                                                                                 |                                                                      |

If BIOS detects a RAID 1 array is broken, but no spare disk can be used to rebuild, then BIOS will prompt users with a few operations to solve the problem, see below:

| Broken RAID 1<br>1.Power off and replace the failed drive<br>2.Destroy the Mirroring Relationship<br>3.Choose replacement drive and rebuild<br>4.Continue to boot | Critical Status<br>A disk member of a mirroring<br>array has failed or is not<br>responding. The array is<br>still functional, but fault<br>tolerance is disabled. |
|----------------------------------------------------------------------------------------------------|----------------------------------------------------------------------------------------------------|
| Remaining members of the failed array<br>Channel Drive Name Arra<br>Secondary Master: Maxtor 4G160J8 RA                                                           | y Name Mode Size(GB)<br>ID_1_0 ATA/133 163.92                                                                                                    |

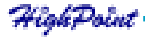

#### 1. Power off and replace the failed drive

This command enables user to power off the computer and replace the failed disk with a good one. If your computer does not support APM, you must turn off your computer manually. After replacement, user can boot into BIOS and select the 3. Choose replacement drive and rebuild to rebuild the broken array.

#### 2. Destroy the mirroring relationship

This command enables user to cancel the broken array's data mirroring relationship. For broken RAID 1 array, the data on the remained normal disk will be reserved after the destroy operation.

#### 3. Choose replacement drive and rebuild

This command enables user to select an already-connected disk to rebuild the broken array and replace the data to that disk.

1. After chosen this command line, the Status column will be activated, see below:

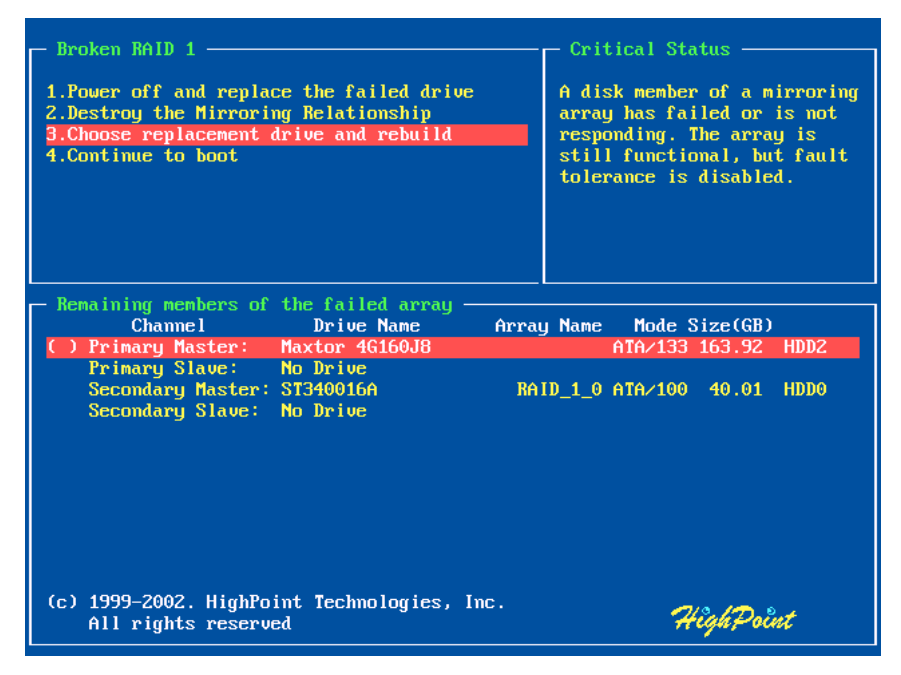

Just highlight the target disk and press ENTER to select it;

2. Then the warning message will appear, see below:

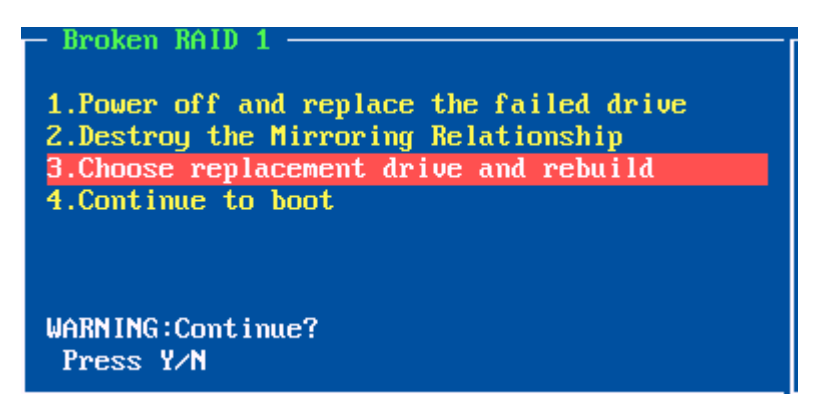

Please pay much attention to the warning message, and then press Y to use that disk to rebuild, or press N to cancel. If user presses Y, then all the data on the entire selected disk will be destroyed;

3. Next, BIOS will replace data onto the newly added disk, see below:

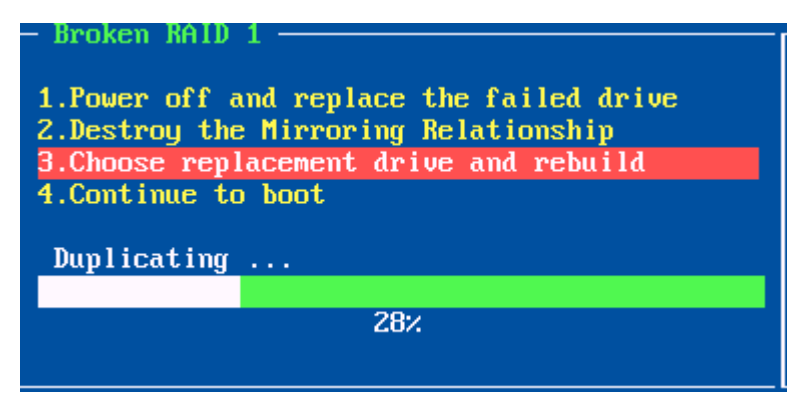

User can press ESC to cancel the duplicating process at anytime.

#### 4. Continue to Boot

This command will let BIOS to skip the problem and boot into OS.

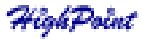

# Chapter 4 ATA RAID Software

This chapter introduces for using HighPoint Serial ATA RAID Management software in detail.

Contents of this chapter:

- 4.1 Installation
- 4.2 Getting Start
- 4.3 Configuration Functions
- 4.4 Management Functions
- 4.5 View Information
- 4.6 Rebuild Broken RAID 1 Array

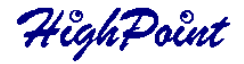

## 4.1 Installation

Follow these steps to install the Serial ATA RAID software:

1. Browse the software installation CD, and double click on the setup.exe file to begin the software installation, (if user installs the software from CD-ROM please select the correct path, for example, D:\Rxxxx\Windows\GUI\setup.exe);

- 2. Confirm the follow-up dialoge windows to finish the installation;
- 3. When installation completed, restart the computer.

With the default option, the setup program will create program group: Start—>Program->HighPoint. This program group contains the following items:

HighPoint Serial ATA RAID Management software Read Me Uninstall... Main Program Software Information Uninstall the Program

## 4.2 Getting Start

After installed Seral ATA RAID software, it will be automatically started every time when your Windows OS is started, and the small icon " 💭 " will appear in the tray of the task bar in the status area to indicate that Serial ATA RAID software is currently running:

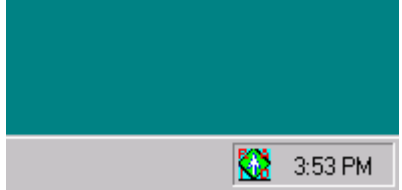

Just double click on the small icon to call out the main interface of the software:

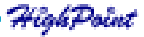

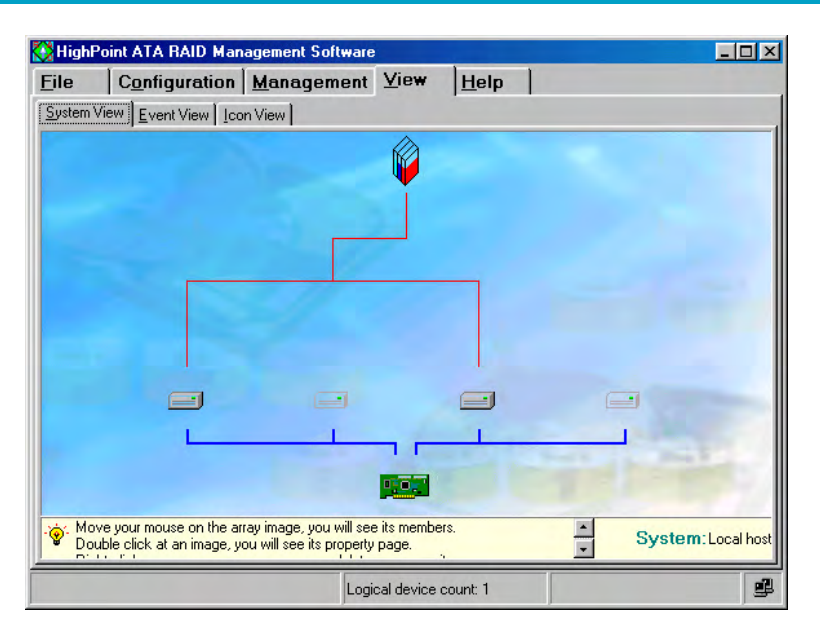

The main interface has five tabs: File, Configuration, Management, View and Help. You can switch to different tabs by clicking on it.

- File: This tab displays welcome information. Click the Exit button to exit Serial ATA RAID software.
- Configuration: This tab includes four sub-tabs, they are: Create RAID, Delete RAID, Spare Pool Management and Duplicate. These sub-tabs will be introduced later.
- Management: This tab includes two sub-tabs: Event Notification and Refresh. The Event Notification enables users to set automatic email notification when specified events occur. When user clicks the Refresh sub tab, the software will rescan the devices that connected to the adapter, and the screen will jump directly to the View tab.
  - View: This screen includes three sub-tabs: System View, Event View and Icon View. The System View screen will display all disks and arrays connection status. The Event View window will list all the recorded events during the software are running. The Icon View window will show the meaning of different icons in the software.
  - Help: This tab contains the help information for this software.

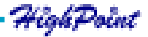

## **4.3 Configuration Functions**

## **Create Disk Array**

Follow these steps to create a disk array:

1. Click the tab Configuration —> Create RAID, the following window will appear:

| 👯 HighPoint a       | ATA RAID Man            | agement So                                    | ftware                                      |                        |                                                       | _ 🗆 🗵 |
|---------------------|-------------------------|-----------------------------------------------|---------------------------------------------|------------------------|-------------------------------------------------------|-------|
| <u>F</u> ile Cg     | onfiguration            | <u>M</u> anager                               | nent <u>V</u> iew                           | <u>H</u> elp           |                                                       |       |
| Create RAID         | <u>D</u> elete RAID ∫ S | gare Pool Man                                 | agement D <u>u</u> plic                     | ate                    |                                                       |       |
| Array <u>T</u> ype: | RAID 0                  |                                               | vailable Disks<br>4AXTOR 6L0400:            | 2                      | S <u>e</u> lected Disks<br>MAXTOR 6L040J2             |       |
| Array <u>N</u> ame: | RAID_0_0                | _                                             |                                             |                        | <b>1</b>                                              |       |
| Block <u>S</u> ize: | 64k                     | •                                             |                                             |                        | <b>1</b>                                              |       |
| C Duplicate         | on 💿 Cre                | ate Only                                      |                                             | Location: C            | iontroller1, Channel 2, Master,<br>Capacity: 40.02 GB |       |
| Select arr          | ay type, you will s     | Cance!<br>ee available di<br>d Disks' ,and fi | sks that can be th<br>II in other array pro | e member.<br>operties, | <u>✓ </u> <u>C</u> reate                              | *     |
| Chip count: 1       |                         |                                               | Logical device                              | count: 2               |                                                       |       |

Within this interface:

- Array Type: This drop-down box enables the user to select disk array type. There are three array types that the user can select: RAID 0, RAID 1, and JBOD.
- Array Name: User can type in a name for identifying the array to be created. A good name will make it easy to distinguish different arrays.
  - Block Size: If user selected RAID 0 array in the Array Type box, then the Block Size selection drop-down box will be enabled and user must select a block size here. If user selected RAID 1 or JBOD, then the Block Size selection dropdown box will become disable.
- Available Disks: This pane will list out all the disks that currently can be used to create disk array.
- Selected Disks: This pane will list out the disks that have been selected to create the disk array. User can highlight the specific disk in Available Disks pane and click the corresponding hand icon to select that disk into the Selected Disks pane with no data on it.

Creation Option: This option is only available after user selects RAID 1 array in the Array Type box. Duplicate means reserve the data on the source disk (first selected disk) when creating RAID 1 array. Create Only means destroy all data on the selected disks and create a clean RAID 1 array

2. When the disk array's configuration is finished, click the Create button, then a warning message will popup, see below:

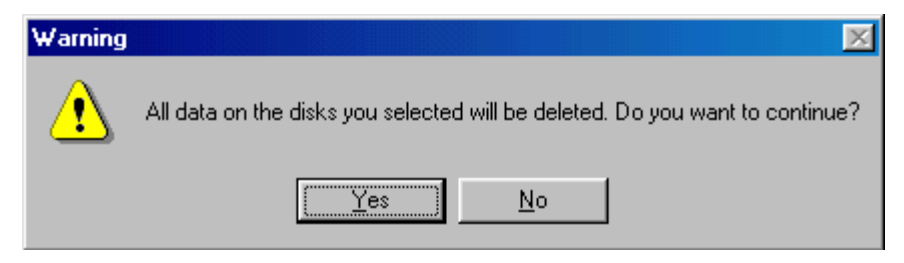

Pay attention to the warning message, and then click Yes to finish the creation of disk array, or click No to cancel;

3. Next, a message box will be popup to tell user that disk array has been created successfully and ask whether to restart the computer or not, see below:

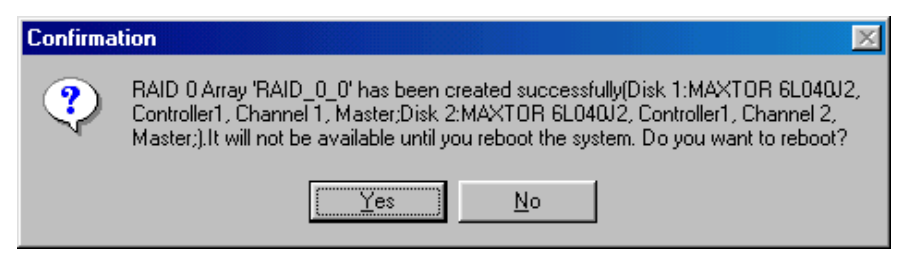

Please click Yes to restart the computer or click No to skip restarting; (New setting will take effect only after restarting)

#### Warning:

1. Please pay attention to the warning message at Step 2:

Creating stripe array, JBOD array will destroy all the data that already on the selected disks.

When creating mirror array, Duplicate operation will reserve the data on source disk (the first selected disk) and copy them onto the mirror disk (the second selected disk); But Create Only operation will destroy all data on all the selected disks and create a clean mirror array without any data on it.

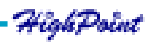

### **Delete Disk Array**

Follow these steps to delete a disk array:

1. Click the tab Configuration —> Delete RAID, the following window will appear:

| 👯 HighPoint     | ATA RAID Man         | agement So     | oftware                   |               |                             |                                | - 🗆 🗵    |
|-----------------|----------------------|----------------|---------------------------|---------------|-----------------------------|--------------------------------|----------|
| <u>F</u> ile C  | onfiguration         | <u>M</u> anage | ment <u>V</u> iew         | <u>H</u> elp  |                             |                                |          |
| Create RAID     | Delete RAID Sp       | gare Pool Mar  | nagement D <u>u</u> plica | ate           |                             |                                |          |
| Available Array | ,<br>10_0_0          | Se<br>CP       | ejected Array             |               | Name:<br>Type:<br>Capacity: | RAID_0_0<br>RAID 0<br>80.05 GB |          |
| -Array Structu  | ire<br>Model N       | umber          | Location                  |               | ✓ D <u>e</u>                |                                | ancel    |
|                 | MAXTOI               | R 6L040J2      | Controller1, Chan         | nel 1, Maste  | er                          |                                |          |
|                 | MAXTOI               | R 6L040J2      | Controller1, Chan         | nel 2, Maste  | er                          |                                |          |
| - Oouble c      | lick the array you w | ant to delete  | and press 'Delete',       | you will dele | ete that array.             |                                |          |
|                 |                      |                | Logical device            | count: 1      |                             |                                | <u>s</u> |

Within this interface:

- Available Array: All arrays that can be deleted will be listed in this pane. The bootable array will not appear here and cannot be deleted; user must delete it in BIOS.
- Selected Array: Disk array in the Selected Array pane will be deleted after clicking the Delete button.
- Array Structure: This area will display the member disks' information of the highlighted array.
- 2. Highlight the disk array in the Available Array pane, and then click on the corre sponding hand icon to add it into the Selected Array pane, then click on the Delete button;
- 3. Next, the warning message will popup, see below:

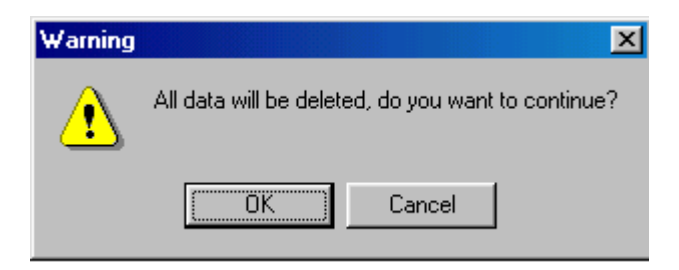

Please pay much attention to the warning message, and just click OK to delete the selected disk array, or click Cancel to abort deletion;

4. Next, a message box will tell user that array has been deleted and ask whether to restart the computer, see below:

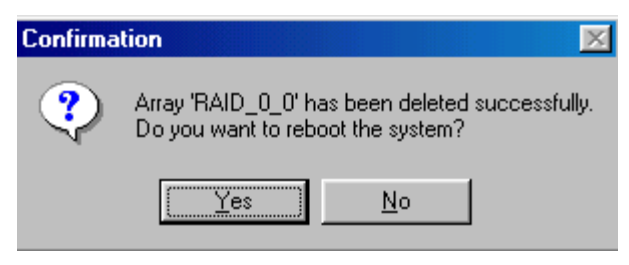

Just click Yes to restart the computer, or click No to skip restarting; (New setting will take effect only after rebooting)

#### Warning:

1. Deleting a disk array will destroy all the data on the disk array.

## **Duplicate RAID 1 array**

When a RAID 1 array is in critical status, software will prompt user to duplicate that RAID 1 array.

Also, software provides a way to duplicate a RAID 1 array manually, this duplication way enables user to duplicate a RAID 1 array whether in critical status or not. Follow these steps to manually duplicate a RAID 1 array:

1. Click the tab Configuration —> Duplicate, the following window will appear:

| 👀 HighP    | oint ATA RAID Mana             | gement Software          |               |                               | _ [ ] × |
|------------|--------------------------------|--------------------------|---------------|-------------------------------|---------|
| Eile       | Configuration                  | Management               | ⊻iew          | Help                          |         |
| Create P   | RAID   <u>D</u> elete RAID   S | gare Pool Manageme       | nt Duplica    | ite                           |         |
| Arrays L   | ist                            |                          |               |                               |         |
| Ø          | RAID 1_0                       |                          | Name:         | RAID 1_0                      |         |
|            |                                |                          | Туре:         | RAID 1                        |         |
|            |                                |                          | Capacity:     | 14.312 GB                     | _       |
|            | Duplicating Progress           |                          |               |                               |         |
|            | <u>∱ S</u> tart                |                          |               |                               | × Abort |
| ·•         | Select array and press '       | Start' to begin duplical | ting or press | 'Abort' to abort duplicating. |         |
| Chip count | t: 1                           |                          | Loç           | jical device count: 3         | ġ.      |

Within this interface:

Arrays List: All RAID 1 arrays that can be duplicated will be listed in this pane.

2. Highlight a disk array within the Arrays List pane, then the array's information will be shown on the right side (see above picture), then click on the Start button to start duplication, the progress bar will show the duplication progress. User can cancel the duplication by clicking the Abort button while it is in processing.

## 4.4 Management Functions

## **Event Notification**

Event notification will enable users to set the software to notify relative administrator by email when specified events or errors occur. In order to use this function, the computer must can access a SMTP server. Follow these steps to set event notification:

1. Click the tab Management —> Event Notification, the following window will appear:

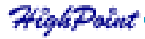

| 👯 HighPo          | int ATA RAID Man                                 | agement Software                                         |                                |                    |                       | - D × |
|-------------------|--------------------------------------------------|----------------------------------------------------------|--------------------------------|--------------------|-----------------------|-------|
| <u>F</u> ile      | Configuration                                    | Management Vi                                            | ew <u>H</u> e                  | elp                |                       |       |
| Event <u>N</u> ot | ification <u>R</u> efresh                        |                                                          |                                |                    |                       |       |
| ম                 | Enable Mail Notificati                           | n                                                        | _                              |                    |                       |       |
| SM                | TP <u>S</u> erver [15                            | 2.168.0.1                                                | <u>P</u> ort                   | 25                 |                       |       |
| Maj               | il From te:                                      | t@nma.com                                                |                                |                    |                       |       |
| Adı               | ministrator                                      |                                                          |                                |                    | ✓ S <u>a</u> ve       |       |
| No                | tification Options                               | Information 🔽 📈                                          | aming                          | Error              | <b>∂</b> <u>I</u> est |       |
| lf you<br>when    | Enable Mail Notificati<br>error events occur, th | n feature, and set up all c<br>adminstrator will receive | onfiguration<br>mail notificat | correctly,<br>ions |                       | -     |
| Chip count: "     | 1                                                | Logical d                                                | evice count:                   | 1                  |                       | ġ.    |

Within this interface:

SMTP Server: Type in the domain name or IP address for the SMTP server that you will use to send email.

Port: Type in the port of the SMTP service on the email server.

Administrator: Type in the email address where the notification information will be sent.

Notification Option: Select what kind of events that you want the software to notify.

2. Make sure the Enable mail Notification item is checked, then type in the required information and set the notification option, then press the Save button to finish.

User can test if the setting is correct by clicking the Test button before saving the setting.

#### Refresh

When user clicks on this tab, the software will scan the computer system for any updated system information, like if there is any new hard disk plugged, or if there is any connected disk is failed.

After clicking on this tab, the software will automatically switch to the System View screen; here user can find the updated system information after scanning.

## 4.5 View Information System View

All devices will be shown in this window, including the disk arrays (Logical Devices), the hard disks (physical devices) and the controller.

Click the tab **View** --> **System View**, the following window will appear:

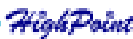

| 👯 High       | Point ATA RAID Man         | agement Software                                                                                                    |                   | _ <b>_ _ _</b> ×                                                                                                    |
|--------------|----------------------------|----------------------------------------------------------------------------------------------------|-------------------|----------------------------------------------------------------------------------------------------|
| <u>F</u> ile | Configuration              | Management 1                                                                                                    | /iew <u>H</u> elp |                                                                                                    |
| System       | View Event View Loo        | n View ]                                                                                                    |                   |                                                                                                    |
|              |                            |                                                                                                    |                   |                                                                                                    |
|              |                            |                                                                                                    | W .               |                                                                                                    |
|              |                            |                                                                                                    |                   |                                                                                                    |
|              |                            |                                                                                                    |                   |                                                                                                    |
|              |                            |                                                                                                    |                   |                                                                                                    |
|              |                            |                                                                                                    |                   |                                                                                                    |
|              |                            |                                                                                                    |                   |                                                                                                    |
|              |                            |                                                                                                    |                   |                                                                                                    |
|              |                            |                                                                                                    |                   |                                                                                                    |
|              |                            | and the second second s |                   | and the second second se |
|              |                            |                                                                                                    |                   | Part 1 Parts                                                                                                    |
|              |                            | <u> </u>                                                                                                    | 9,1               |                                                                                                    |
| . 🤕 . Mo     | ove your mouse on the ar   | ray image, you will see its                                                                                                    | members.          | System: Local host                                                                                                    |
|              | ouble click at an image, y | ou will see its property pa                                                                                                    | ge.               | · · ·                                                                                                    |
|              |                            | Logical                                                                                                    | device count: 1   | ₫.                                                                                                    |

Within this interface, user can perform the following operations:

(1) Viewing Device Relationship

When you move your mouse on a disk array, a red line between the array and some hard disks will appear. This means these hard disks constructed that disk array. The blue lines between controller icon and hard disk icons represent the different Serial ATA channels and the hard disks connected to these channels.

(2) Viewing disk array information

Double-click on the disk array icon, which you want to view, then the information table about that array will pop up as below:

| Information                |                |                                | ×                   |  |  |
|----------------------------|----------------|--------------------------------|---------------------|--|--|
| Logical device information |                |                                |                     |  |  |
| Items                      | Description    | ı                              |                     |  |  |
| Array name                 | RAID_0_0       |                                |                     |  |  |
| Array type                 | RAID 0         |                                |                     |  |  |
| Array capacity             | 80.05 GB       |                                |                     |  |  |
| Block size                 | Rak            | ne                             |                     |  |  |
| DIOCK SIZE                 | UNK            |                                |                     |  |  |
| <b></b>                    | Model Number   | Location                       |                     |  |  |
|                            | MAXTOR 6L040J2 | Controller1, Channel 1, Master |                     |  |  |
|                            | MAXTOR 6L040J2 | Controller1, Channel 2, Master |                     |  |  |
|                            |                |                                |                     |  |  |
|                            |                |                                |                     |  |  |
|                            |                |                                |                     |  |  |
|                            |                |                                | <b>√</b> <u>0</u> K |  |  |

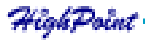

(3) Viewing Physical Device Information

Double-click on the hard disk icon that you want to view, then information table about that hard disk will popup as below:

| Information   |                                |
|---------------|--------------------------------|
| Ph;           | vsical Device Information      |
| Items         | Description                    |
| Model Number  | MAXTOR 6L040J2                 |
| Location      | Controller1, Channel 1, Master |
| Capacity      | 40.02 GB                       |
| Туре          | Hard Disk                      |
| Status        | Available                      |
| Transfer Mode | ATA/133                        |
| Array Name    | RAID_0_0                       |
|               |                                |
|               | ✓ <u>O</u> K                   |

(4) Viewing Controller Information

Double-click on the controller icon, and then the information table about the controller will popup as below:

| Information X                             |        |             |           |                       |                 |
|-------------------------------------------|--------|-------------|-----------|-----------------------|-----------------|
|                                           |        | Cont        | roller ir | nformation            |                 |
| Product: HPT372A UDMA/ATA133 RAID Control |        |             |           |                       | AID Controller  |
|                                           | Ма     | nufacturer: | HighPo    | int Technologies, Inc |                 |
| ,<br>Channel Infor                        | mation | 1           |           |                       |                 |
| Channel                                   |        | IO Port     |           | Control Port          | Interrupt Level |
| <b>&amp;</b> ∞ Char                       | nel1   | N/A         |           | N/A                   | 11              |
| <b>∕∆</b> 77 Char                         | nel2   | N/A         |           | N/A                   | 11              |
|                                           |        |             |           |                       |                 |
| <u>✓ 0</u> K                              |        |             |           |                       |                 |

Just click the scrolling bar to view all information about the controller.

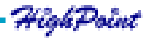

(5) Disk Array Operation

Right-click on the disk array icon, from the popup menu, you can select to delete or rename the disk array.

Note: If the array is being duplicated, broken or disabled, the right-click menu will not be available.

(6) Refresh

Right-click on the blank area within the System View window, and select Refresh from the popup menu to refresh the devices connected. This refresh operation is as same as the one under Management Functions tab.

### **Event View**

All logged events will appear in this window. The filter divides them into three types: Information, Warning and Error.

Click the tab View —> Event View, the following window will appear:

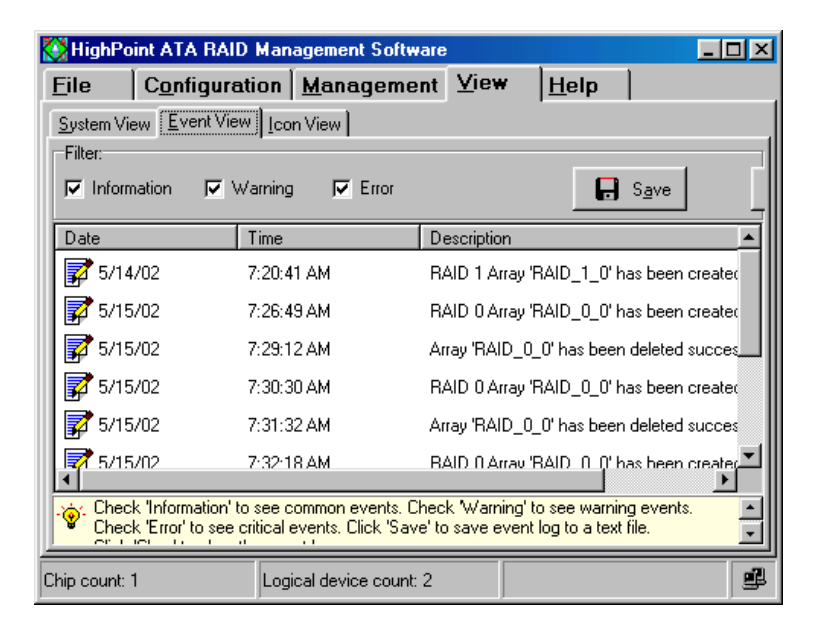

Within this interface, user can:

(1) Selecting what type of events to be listed

There are three types of events: Information, Warning and Error. Just check the information types under the Filter option to select what types of information to be listed.

(2) Save all the listed events into a file

Click the Save button, and type in the file name and path in the follow-up window to save the currently listed events into a TXT file.

(3) Clear all the currently logged events

Click the Clear button, then all the currently logged events will be deleted from the system and no more appear in the Event View list.

## **Icon View**

All icon types and their meanings will be listed in the **Icon View** window, from here user will check what meaning a specific icon represents.

Click the tab View --> Icon View, the following window will appear:

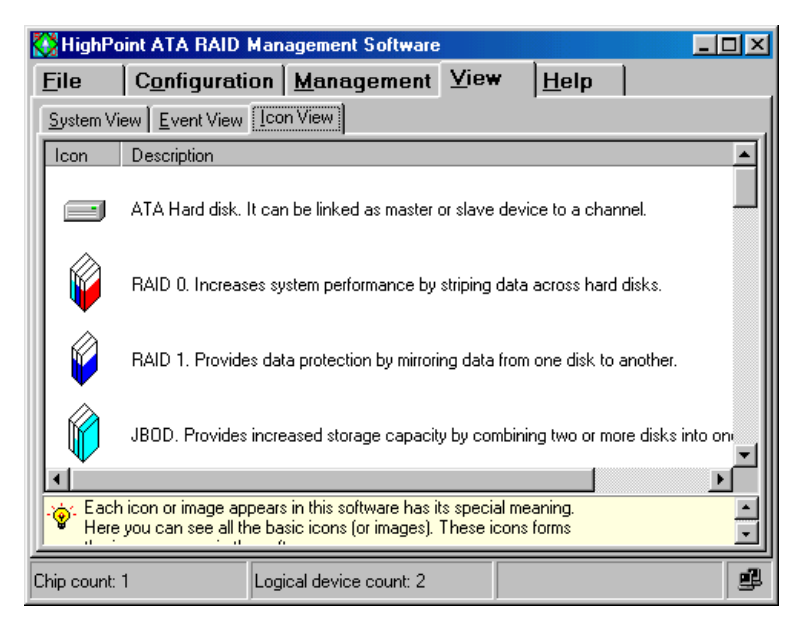

## 4.6 Rebuild Broken RAID 1 Array

During the running time of Serial ATA RAID software, if a Disk array becomes critical due to a disk failure, then the software will report the error and warn user with beeping until user confirm the error by clicking the OK button, like below:

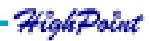

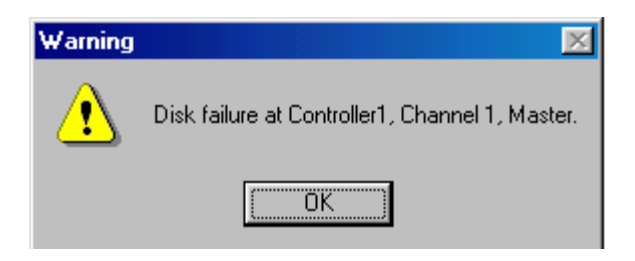

User can use the following ways to rebuild the broken RAID 1 array:

(1) Use a physical hard disk that has been connected to Serial ATA adapter to rebuild broken RAID 1 array

Follow these steps to rebuild:

Right click on a physical hard disk (not belong to any disk array) in the System View window, then select add to array from the popup menu, see below:

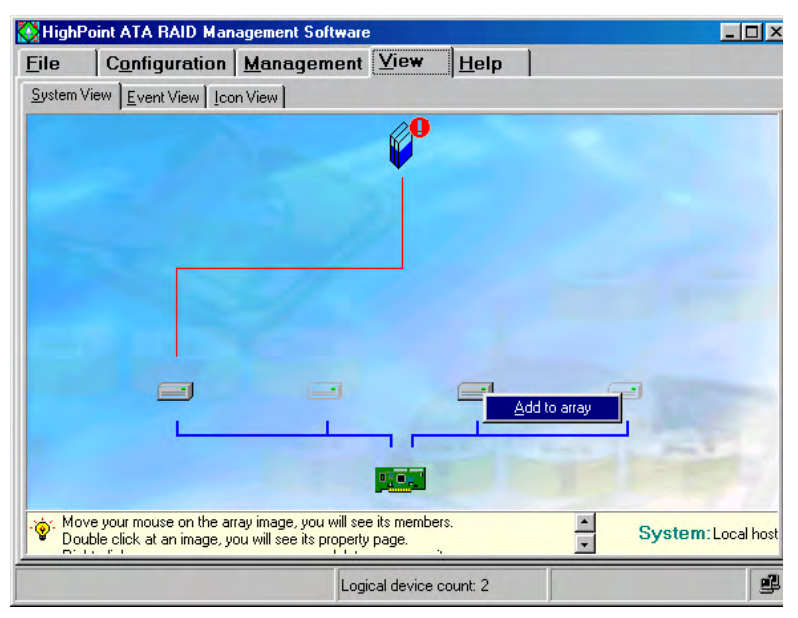

Then the follow-up window will appear as below:

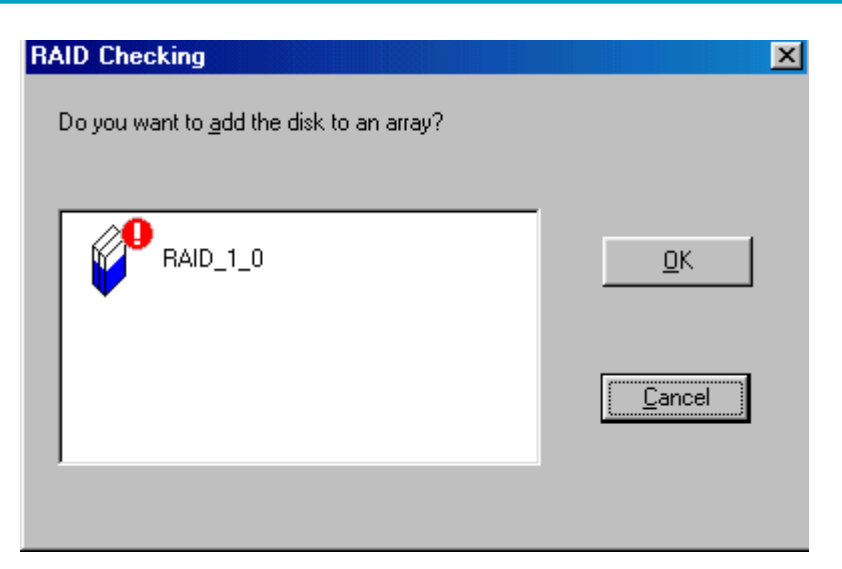

Just select the broken array, then click OK and confirm the follow-up data loss warning message box . After rebuilding, the new array will be automatically duplicated to rebuild the lost data.

(2) Hot swapping a hard disk to rebuild broken RAID 1 array

Follow these steps to rebuild:

Hot swap on a good hard disk (user may need to hot swap off the failed disk first), then click tab to refresh the devices connected. After device being rescanned, the Serial ATA RAID software will find new disk plugged, see below:

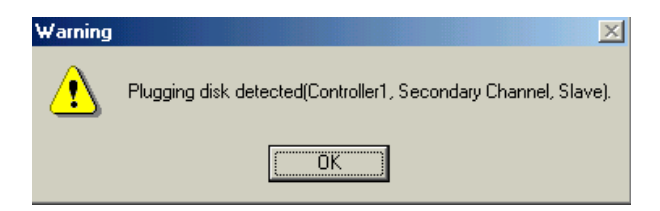

Just click OK, the following window will popup to ask user whether to use this newly plugged disk to rebuild the broken array or not, see below:

| RAID Checking                            | ×              |
|------------------------------------------|----------------|
| Do you want to add the disk to an array? |                |
| 2000 000 000 000 000 000 000 000 000 00  |                |
| RAID01_0                                 | OK             |
|                                          | <u>K</u>       |
|                                          |                |
|                                          | <u>C</u> ancel |
|                                          |                |
| Type: RAID 0/1 Capacity:28.624 GB        |                |

Just select the broken array, then click OK and confirm the follow-up data loss warning message box to finish the rebuilding of the selected broken array. After rebuilding, the new array will be automatically duplicated to rebuild the lost data.

(3) Power off the computer and connect a new hard disk, then power on and boot into BIOS or Serial ATA RAID software to rebuild.

#### Warning:

1. In order to avoid possible damage to hard disk or the computer when manually unplugging or plugging a hard disk while computer is powered, please use hard disk hot swapping mobile rack for plugging or unplugging.

2. Data on the hard disk used to rebuild the broken array will be all destroyed.

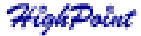

# Chapter 5 Trouble Shooting

This chapter will list the most possibly occurred problem and most frequently asked question, and their corresponding solution. Please refer this chapter when you encounter a problem or do not know what to do when using our product.

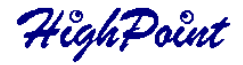

## **1.** The adapter cannot be recognized by the computer after plugged into PCI slot.

If user can find the following information on the screen when starting computer, it indicates that the adapter has been recognized successfully.

HighPoint Technologies, Inc. RocketRAID 1520 BIOS Setting Utility v2.32s (c) 1999–2002. HighPoint Technologies, Inc. All rights reserved Press <Ctrl><H> to run BIOS Setting Utility Scan Devices. Please wait ...

If the above information does not appear, it indicates that the adapter is not recognized by the system. Then you should open the computer chassis and check the following: 1. Whether the adapter has been correctly and steadily plugged into the PCI slot on the motherboard.

2. If necessary, try to use another PCI slot.

After checked the above, replace the computer case and power on the computer.

#### 2. The hard disk that connected to adapter cannot be detected.

After the RocketRAID 1520 adapter is recognized, the adapter's BIOS will start to scan disks connected to the adapter, the information will display as below:

```
HighPoint Technologies, Inc. RocketRAID 1520 BIOS Setting Utility v2.32s
(c) 1999-2002. HighPoint Technologies, Inc. All rights reserved
Press <Ctrl><H> to run BIOS Setting Utility
Scan Devices. Please wait ...
Primary Master: ST340016A
Primary Slave: No Drive
Secondary Master: ST340016A
Secondary Slave: No Drive
```

Please pay attention to the hard disks listed on the screen; it indicates that these hard disks are connected properly and recognized by the computer.

If some hard disks are not recognized, you should open the computer chassis and check the following:

1. Whether the power supply connector has been plugged properly. If necessary, try to use another connector.

2. Whether the cable has been connected properly. If necessary, try to use another cable.

After checked the above, please place the cover of computer chassis and power on the computer.

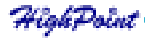

## 3. Hard disk mode is not correctly recognized.

In order to boot from disk or disk array connected to adapter, usually you should do the following:

1. Set SCSI device as the first-booting device in main board BIOS;

2. Set a booting device in RocketRAID 1520 adapter BIOS (refer Chapter 3 on how to set a boot device).

Note: If the regular IDE hard disks are chosen, by using the RocketHead 100 converter connect to RocketRAID 1520, please make sure the hard disks jumper must correctly set to the master position.

## 4. What to do if an array is broken?

If an array is broken, user may first power off the computer and check the power and cable connection between adapter and hard disk (if necessary, please change a new cable and power connector) and then power on the computer again. These measures may bring the broken array back to normal if the broken is caused by the connection problem.

If the above measures do not work, then the reason of broken most likely is because hard disk is not functioning right. User can use a new hard disk to rebuild the broken RAID 1 array, in order that data will not be lost. For RAID 0 or JBOD array, user has to delete the array, and all data on that array will be lost. So please always backup the important data stored in a RAID 0 or JBOD array.

# Appendix A Glossary

## Array

Also known as Disk Array, two or more hard disks combined together to appear as a single device to the host computer.

## **Broken Array**

Disk array with a member disk failed. A broken RAID 1 or 0/1 array can still function with the remained normal disks, but a broken RAID 0 or JBOD will no longer function.

## Critical

A RAID 1 or 0/1 array can be in critical status, that means the array may have inconsistency between user data and backup data due to some reasons, and need duplicate operation to make the backup data consist with the user data.

## Duplicate

The operation of duplicating user data to generate backup data within a RAID 1 or 0/1 array. Also known as Synchronize.

## Mirroring

Known as RAID 1, which provides data protection by real-time and automatic duplicating all data from a source disk to a mirror disk.

## RAID

Redundant Array of Independent Disks, it is a method of combining several hard disks (physical disks) into one logical unit (logical disk), thus providing higher performance and data redundancy.

## **RAID Levels**

RAID levels refer to different array architectures (or methods of organizing a disk array). Different RAID levels represent different performance level, security level and cost.

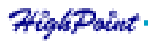

#### Appendix A

## Rebuild

The ability to use a new disk to replace the failed disk in a redundant disk array (say mirror array or 0/1 array), then to repair the broken disk array and recover all the data on that failed disk.

## Serial ATA

Serial ATA is an evolutionary replacement for the IDE ATA physical storage interface. Serial ATA is scalable and will allow future enhancements to the computing platform.

## Spare Disk

A spare hard disk which can automatically be used to replace the failed member of a redundant disk array and then automatically recover the redundant disk array without intervention.

## **Spare Pool**

Logically the place where spare disks stay. When a disk is added into the spare pool, it will become a spare disk.

## Striping

Known as RAID 0, spread data over multiple disks to improve performance. It does not provide data protection.

## Synchronize

Same as Duplicate.

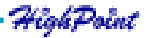

A-2

# Appendix B Contact Technical Support

If you have any problems and questions when using our products, you may get help from the following ways:-

- Read this manual carefully;
- Visit our website: **www.highpoint-tech.com** We will post the most updated materials and FAQs onto our website.

If you still can not solve the problem after tried the above two ways, please contact our technical support: **support@highpoint-tech.com** 

Our technical support will respond your question quickly with the proper answer!

## Thank you for choosing our products!